## M Help Document

### STATE LICENSE/REGISTRATION LIST

#### Menu

- Policy
- Definitions and Charts
- How to View State License/Registration List
- <u>How to View State License/Registration Status</u> <u>History</u>
- How to View State License Item Information
- Additional Resources

## Policy

The State License/Registration List screen displays detailed summary information about the license(s) held by an individual. The list includes: all licenses and registrations currently or previously held by an individual. This screen is the primary tool for viewing Regulator communication regarding a particular license. Regulators communicate with licensees through NMLS using *External Notes* which can be viewed when a license status is updated, or when a License Item(s) is placed.

| Bethany Cheka  | ın (62382)                                                  |                                               |                 |                          |                  |                   |                              |                            |
|----------------|-------------------------------------------------------------|-----------------------------------------------|-----------------|--------------------------|------------------|-------------------|------------------------------|----------------------------|
|                |                                                             | Filtering                                     | Options         |                          |                  |                   |                              |                            |
|                | Regulator: (Al Regulators)                                  | • AND                                         | - License Type: | All License Types]       |                  |                   |                              |                            |
|                | Filer Dear                                                  |                                               |                 |                          |                  |                   |                              |                            |
| License Number | License Name                                                | Status                                        | Status Date     | Original<br>License Date | License<br>Items | Adverse<br>Status | Current<br>Renewal<br>Status | Renewed<br>Through<br>Year |
|                | Alabama Mortgage Loan Originator<br>License                 | Withdrawn -<br>Voluntary Without<br>Licensure | 9/15/2016       | 9/15/2016                | <u>0</u>         | No                |                              |                            |
| TI001          | Alabama Mortgage Loan Originator<br>License                 | Approved -<br>Deficient                       | 3/15/2016       | 3/15/2016                | 1                | No                | Not<br>Requested             | 2016                       |
| TI001          | Arizona Loan Originator License                             | Approved                                      | 5/10/2016       | 5/10/2016                | 0                | No                | Not<br>Requested             | 2016                       |
|                | Arizona Loan Originator License                             | Withdrawn -<br>Voluntary Without<br>Licensure | 9/15/2016       | 3/15/2016                | 0                | No                |                              |                            |
|                | Massachusetts Community<br>Development Corporation Mortgage | Withdrawn -<br>Voluntary Without              | 9/15/2016       | 9/15/2016                | ٥                | No                |                              |                            |

#### Figure 1: State License/Registration List Page

| Dei | finitions and Charts   |                                                                                                    |
|-----|------------------------|----------------------------------------------------------------------------------------------------|
|     |                        | Description                                                                                                    |
|     | License Number         | The alpha numeric internal number assigned by a regulator to identify a license/registration.                                                                                                    |
|     | License Name           | The name of the license/registration.                                                                                                    |
|     | Status                 | The status of the license/registration or application as of the corresponding status date.                                                                                                    |
|     | Status Date            | The effective date of the current status of the license/registration, usually assigned by the regulator. This date cannot be post-dated.                                                                                                    |
|     | Original License Date  | The date the license was first approved, as reported by the regulator.                                                                                                    |
|     | License Items          | The number of jurisdiction requirements and/or deficiencies placed<br>on a license/registration by a regulator. License Items can only be<br>removed by the regulator once the licensee has addressed the<br>requirements and or deficiencies. |
|     | Adverse Status         | The indicator that identifies a license status is categorized as an adverse status (Yes or No).                                                                                                    |
|     | Current Renewal Status | The current status of a Renewal Request.                                                                                                    |
|     | Renewed Through Year   | The four-digit year through which the License/Registration Renewal is valid.                                                                                                    |

Figure 2: State License Registration List Column Headers and Descriptions

# M Help Document

## STATE LICENSE/REGISTRATION LIST

## How to View State License/Registration List

1. Review the state license/registration record(s) (see *Figure 3*).

| State Licens   | State License/Registration List                                                        |                                               |                 |                          |                  |                   |                              |                            |  |
|----------------|----------------------------------------------------------------------------------------|-----------------------------------------------|-----------------|--------------------------|------------------|-------------------|------------------------------|----------------------------|--|
| Bethany Cheka  | an (62382)                                                                             |                                               |                 |                          |                  |                   |                              | ۵                          |  |
|                |                                                                                        | Filtering                                     | Options         |                          |                  |                   |                              |                            |  |
|                | Regulator: [All Regulators]                                                            | AND                                           | - License Type: | All License Types]       |                  |                   | <b>T</b>                     |                            |  |
|                |                                                                                        | Filter                                        | Clear           |                          |                  |                   |                              |                            |  |
| License Number | License Name                                                                           | Status                                        | Status Date     | Original<br>License Date | License<br>Items | Adverse<br>Status | Current<br>Renewal<br>Status | Renewed<br>Through<br>Year |  |
|                | <u>Alabama Mortgage Loan Originator</u><br><u>License</u>                              | Withdrawn -<br>Voluntary Without<br>Licensure | 9/15/2016       | 9/15/2016                | <u>0</u>         | No                |                              |                            |  |
| TI001          | <u>Alabama Mortgage Loan Originator</u><br><u>License</u>                              | Approved -<br>Deficient                       | 3/15/2016       | 3/15/2016                | 1                | No                | Not<br>Requested             | 2016                       |  |
| TI001          | Arizona Loan Originator License                                                        | Approved                                      | 5/10/2016       | 5/10/2016                | <u>0</u>         | No                | Not<br>Requested             | 2016                       |  |
|                | Arizona Loan Originator License                                                        | Withdrawn -<br>Voluntary Without<br>Licensure | 9/15/2016       | 3/15/2016                | <u>0</u>         | No                |                              |                            |  |
|                | Massachusetts Community<br>Development Corporation Mortgage<br>Loan Originator License | Withdrawn -<br>Voluntary Without<br>Licensure | 9/15/2016       | 9/15/2016                | <u>0</u>         | No                |                              |                            |  |

Figure 3: State License/Registration List Page

**NOTE**: The Renewed Through Year column populates after the first time the license renewal is approved and updates every subsequent year when the renewal is approved.

- 2. Click the License Name link to view the License/Registration Status History.
- 3. Click the License Items link to view the License Item Information (see Figure 3).

| State License/Registration List |                                                                                                    |                                               |                 |                    |          |         |                    |                    |
|---------------------------------|----------------------------------------------------------------------------------------------------|-----------------------------------------------|-----------------|--------------------|----------|---------|--------------------|--------------------|
| Bethany Cheka                   | an (62382)                                                                                                  |                                               |                 |                    |          |         |                    | \$                 |
|                                 |                                                                                                    | Filtering                                     | Options         |                    |          |         |                    |                    |
|                                 | Regulator: [All Regulators]                                                                                 | V - AND                                       | - License Type: | All License Types] |          |         | •                  |                    |
|                                 |                                                                                                    | Filter                                        | Clear           |                    |          |         |                    |                    |
| Liconso Number                  | Liconeo Namo                                                                                                | Statue                                        | Status Dato     | Original           | License  | Adverse | Current<br>Renewal | Renewed<br>Through |
|                                 | Alabama Mortgage Loan Originator<br>License                                                                 | Withdrawn -<br>Voluntary Without<br>Licensure | 9/15/2016       | 9/15/2016          | <u>0</u> | No      | Status             | Tear               |
| тюо1 2                          | Alabama Mortgage Loan Originator<br>License                                                                 | Approved -<br>Deficient                       | 3/15/2016       | 3/15/2016          | 1 3      | No      | Not<br>Requested   | 2016               |
| TI001                           | Arizona Loan Originator License                                                                             | Approved                                      | 5/10/2016       | 5/10/2016          | <u>0</u> | No      | Not<br>Requested   | 2016               |
|                                 | Arizona Loan Originator License                                                                             | Withdrawn -<br>Voluntary Without<br>Licensure | 9/15/2016       | 3/15/2016          | <u>0</u> | No      |                    |                    |
|                                 | <u>Massachusetts Community</u><br><u>Development Corporation Mortgage</u><br><u>Loan Originator License</u> | Withdrawn -<br>Voluntary Without<br>Licensure | 9/15/2016       | 9/15/2016          | <u>0</u> | No      |                    |                    |

## How to View State License/Registration Status History

Viewing the Status License/Registration Status History allows the user to view the progression of a license status, along with any External Notes the regulator provided.

1. Click the License Name link (see Figure).

| Bethany Cheka  | ın (62382)                                                  |                                               |                 |                          |                  |                   |                              |                            |
|----------------|-------------------------------------------------------------|-----------------------------------------------|-----------------|--------------------------|------------------|-------------------|------------------------------|----------------------------|
|                |                                                             | Filtering                                     | Options         |                          |                  |                   |                              |                            |
|                | Regulator: [Al Regulators]                                  | • AND                                         | - License Type: | All License Types]       |                  |                   | ¥                            |                            |
|                |                                                             | Filter                                        | Clear           |                          |                  |                   |                              |                            |
| License Number | License Name                                                | Status                                        | Status Date     | Original<br>License Date | License<br>Items | Adverse<br>Status | Current<br>Renewal<br>Status | Renewed<br>Through<br>Year |
|                | Alabama Mortgage Loan Originator<br>License                 | Withdrawn -<br>Voluntary Without<br>Licensure | 9/15/2016       | 9/15/2016                | Q                | No                |                              |                            |
| TI001          | Alabama Mortgage Loan Originator<br>License                 | Approved -<br>Deficient                       | 3/15/2016       | 3/15/2016                | 1                | No                | Not<br>Requested             | 2016                       |
| TI001          | Arizona Loan Originator License                             | Approved                                      | 5/10/2016       | 5/10/2016                | 0                | No                | Not<br>Requested             | 2016                       |
|                | Arizona Loan Originator License                             | Withdrawn -<br>Voluntary Without<br>Licensure | 9/15/2016       | 3/15/2016                | Q                | No                |                              |                            |
|                | Massachusetts Community<br>Development Corporation Mortgage | Withdrawn -<br>Voluntary Without              | 9/15/2016       | 9/15/2016                | Q                | No                |                              |                            |

Figure 5: State License/Registration List Page

2. The State License/Registration Status History will display (see Figure ).

| tate License/Registration Status History |                                     |                   |                      |                          |            |                    |              |                | HELP ?                     |  |
|------------------------------------------|-------------------------------------|-------------------|----------------------|--------------------------|------------|--------------------|--------------|----------------|----------------------------|--|
| O ML (39432)                             |                                     |                   |                      |                          |            |                    |              |                |                            |  |
| License N                                | ame Flo                             | rida Mortgage Loa | an Originator Licen: | se                       |            |                    |              |                |                            |  |
| License/Re                               | License/Registration Status History |                   |                      |                          |            |                    |              |                |                            |  |
| License N                                | lumber                              | Status            | Status Date          | Original<br>License Date | Updated By | Prevent<br>Renewal | Updated Date | External Notes | Renewed<br>Through<br>Year |  |
|                                          |                                     | Approved          | 10/09/2015           | 06/01/2015               | SrrFLReG   | No                 | 10/09/2015   |                | 2016                       |  |
|                                          |                                     | Pending - Incomp  | olete 04/08/2015     |                          | System     | No                 | 04/08/2015   |                |                            |  |
| Sponsorsh                                | nip Histo                           | ry                |                      |                          |            |                    |              |                |                            |  |
| Sponsors                                 | hip Stat                            | us Status Date    | Sponsoring Com       | ipany                    | Updated    | By Syste           | m Date       |                |                            |  |
| Requested                                | b                                   | 05/13/2015        | Mortgage State C     | ompany LL (394           | 31) StateR | 05/13/             | 2015         |                |                            |  |
| Employme                                 | nt Histo                            | гу                |                      |                          |            |                    |              |                |                            |  |
| From                                     | То                                  | Employer          | Position Held        |                          |            |                    |              |                |                            |  |
| 07/2007                                  | Present                             | The Bank          |                      |                          |            |                    |              |                |                            |  |
| 02/2000                                  | 02/2001                             | Prev Employer     | MLO                  |                          |            |                    |              |                |                            |  |
| 01/2000                                  | Present                             | State Renewals    | MLO                  |                          |            |                    |              |                |                            |  |
|                                          |                                     |                   |                      |                          |            |                    |              |                |                            |  |

Figure 6: State License/Registration Status History Page

**NOTE**: Sponsorship History will display all current and previous sponsoring companies. Information found under the Employment History section is data an individual self-reports via the Individual (MU4) Form.

## MS Help Document

### STATE LICENSE/REGISTRATION LIST

#### How to View State License Item Information

Viewing the State License Item Information provides the user with the ability to view action items placed by a state regulator(s).

1. Click the **License Items** link (see *Figure 3*).

| State License/Registration List |                                                  |                      |             |                          |                  |                   |                              |                            | Р ? |
|---------------------------------|--------------------------------------------------|----------------------|-------------|--------------------------|------------------|-------------------|------------------------------|----------------------------|-----|
| O ML (39432)                    |                                                  |                      |             |                          |                  |                   |                              |                            | \$  |
| License Number                  | License Name                                     | Status               | Status Date | Original<br>License Date | License<br>Items | Adverse<br>Status | Current<br>Renewal<br>Status | Renewed<br>Through<br>Year |     |
|                                 | Alabama Mortgage Loan Originator License         | Pending - Incomplete | 4/8/2015    |                          | Q                | No                |                              |                            |     |
| 123456789                       | California - BRE Real Estate Broker License      | Terminated - Expired | 12/9/2013   | 1/1/2011                 | <u>0</u>         | No                |                              |                            |     |
| 12345                           | California - BRE Real Estate Salesperson License | Terminated - Expired | 10/10/2013  | 1/1/2011                 | <u>0</u>         | No                |                              |                            |     |
|                                 | Florida Mortgage Loan Originator License         | Approved             | 10/9/2015   | 6/1/2015 1               | 2                | No                |                              | 2016                       |     |
| FL-I-01020                      | Florida Mortgage Loan Originator License         | Terminated - Expired | 12/17/2014  | 1/1/2011                 | 1                | No                |                              |                            |     |
|                                 | Idaho Mortgage Loan Originator License           | Approved             | 10/9/2015   | 6/1/2015                 | 2                | No                |                              | 2016                       |     |
| RI-I-9403                       | Rhode Island Mortgage Loan Originator License    | Terminated - Expired | 12/9/2013   | 10/21/2012               | <u>0</u>         | No                |                              |                            |     |
|                                 |                                                  |                      |             |                          |                  |                   |                              |                            |     |
|                                 |                                                  |                      |             |                          |                  |                   |                              |                            |     |

Figure 7: State License/Registration List Page

2. The License Item Information will display (see *Figure 3*).

| State License It                                               | em Informatio                                              | on                    |            |         |          |        |                                             | HELP 😢                                                                                                    |
|----------------------------------------------------------------|------------------------------------------------------------|-----------------------|------------|---------|----------|--------|---------------------------------------------|----------------------------------------------------------------------------------------------------|
| O ML (39432)                                                   |                                                            |                       |            |         |          |        |                                             | \$                                                                                                    |
| License Name Florida M<br>Individual ID 39432                  | lortgage Loan Originator                                   | r License             |            |         |          |        |                                             |                                                                                                    |
| Active License Items                                           |                                                            |                       |            |         |          |        |                                             |                                                                                                    |
| License Item Type                                              | Title                                                      | Created               | Date Crea  | nted By | Updated  | Date   | Updated By                                  | External Note                                                                                                    |
| Federal Criminal<br>Background Check<br>Required - New license | Federal Criminal<br>Background Check<br>Required - New lic | 4/8/2015<br>k<br>ense | 5 Syst     | em      | 4/8/2015 |        | System                                      |                                                                                                    |
| Verify Current Employment<br>Information                       | t Verify Current<br>Employment<br>Information              | 9/2/2016              | 5 Syst     | em      | 9/2/2015 |        | System                                      | Your associated company has recently made changes to one or more of the<br>following: company Legal Name, Main Address, or Branch Address. You must<br>update your employment information as needed to incorporate the appropriate<br>changes to your Employment History through an amended Individual (MU2 / MU4)<br>filing. |
| Inactive License Items                                         |                                                            |                       |            |         |          |        |                                             |                                                                                                    |
| License Item Type                                              | Title C                                                    | Created Date          | Created By | Cleared | i Date C | leared | By Externa                                  | Note                                                                                                    |
| Verify Current<br>Employment Information                       | Verify Current 6.<br>Employment<br>Information             | /26/2015              | System     | 7/1/201 | 5 S      | ystem  | Your ass<br>company<br>informati<br>through | iociated company has recently made changes to one or more of the following:<br>/ Legal Name. Main Address, or Branch Address. You must update your employment<br>on as needed to incorporate the appropriate changes to your Employment History<br>an amended Individual (MU2 / MU4) filing.                                  |
|                                                                |                                                            |                       |            |         |          |        |                                             |                                                                                                    |

Figure 8: State License Item Information Page

**NOTE**: Once the License Item is addressed, it must be manually cleared by a state regulator. When the state regulator clears the item, it will automatically move into the Inactive License Items section.

## **Additional Resources**

- Information Viewable in NMLS Consumer Access
- Individual Form (MU4) Filing
- Individual (MU4) Amendments
- <u>State Specific Requirements on the NMLS Resource Center</u>
- License Status Definitions